**CBUAE Classification: Restricted** 

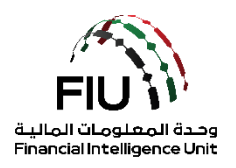

# دليل رفع تقرير تجار المعادن والأحجار الكريمة على نظام goAML

وحدة المعلومات المالية لدولة الإمارات العربية المتحدة 25/11/2021 - V1.2

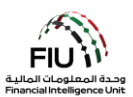

#### الهدف من هذا الدليل

الهدف من دليل المستخدم هذا هو تحديد وإيجاز الخطوات التي يجب اتباعها عند تقديم المستخدم لتقرير المعادن الثمينة والأحجار الكريمة (DPMSR) إلى وحدة المعلومات المالية (FIU).

يسري دليل المستخدم هذا على مسؤول الإبلاغ عن غسل الأموال (MLRO) أو نائب مسؤول الإبلاغ عن غسل الأموال (في حالة عدم توفر مسؤول الإبلاغ عن غسل الأموال) التابع للجهة المبلغة المسجلة في gOAML.

#### إخلاء المسؤولية القانونية

تحتفظ وحدة المعلومات المالية بالحق في تعديل أو تغيير محتويات هذا المستند عند الضرورة.

#### المصطلحات والتعريفات

| الوصف                                      | المصطلحات والتعريفات |
|--------------------------------------------|----------------------|
| مكافحة غسل الأموال / مكافحة تمويل الإر هاب | AML / CFT            |
| وحدة المعلومات المالية                     | FIU                  |
| مسؤول الإبلاغ عن غسل الأموال               | MLRO                 |
| تقرير تجار المعادن والأحجار الكريمة        | DPMSR                |

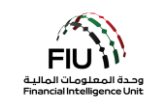

# جدول المحتويات

| 4  | عداد التقارير لقطاع تجار المعادن والأحجار الكريمة (DPMS) | متطلبات إ |
|----|----------------------------------------------------------|-----------|
| 4  | وات                                                      | الإجراء   |
| 5  | أيقونات نظام goAML                                       | 1.        |
| 6  | الوصول إلى نظام goAML                                    | 2.        |
| 6  | عملية تسجيل الدخول                                       | 2.1       |
| 8  | صفحة نظام goAML الرئيسية                                 | 2.2       |
| 8  | نرير تجار المعادن والأحجار الكريمة (DPMS)                | .3 رفع تف |
| 8  | خيارات تسليم التقرير                                     | 3.1       |
| 25 | كيفية رفع تقرير تجار المعادن والأحجار الكريمة (DPMS)     | 3.2       |
| 26 | حفط وتسليم التقرير                                       | 3.3       |
| 26 | بعد تسليم التقرير                                        | 3.4       |
|    |                                                          |           |

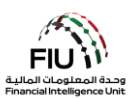

## متطلبات إعداد التقارير لقطاع تجار المعادن والأحجار الكريمة (DPMS)

#### الإجراءات

يجب على تجار المعادن والأحجار الكريمة القيام بالإجراءات التالية اعتبارًا من 12 يونيو 2021:

المعاملات مع الأفراد المقيمين

الحصول على **وثانق الهوية (هوية الإمارات أو جواز السفر)** للمعاملات النقدية التي <u>تساوي أو تتجاوز</u> **55,000** در هم إماراتي وتسجيل المعلومات في منصة GoAML لوحدة المعلومات المالية (FIU) باستخدام تقرير تجار المعادن والأحجار الكريمة (DPMSR).

المعاملات مع الأفراد غير المقيمين

الحصول على **وثائق الهوية** (<u>الهوية أو جواز السفر)</u> للمعاملات النقدية التي <u>تساوي أو نتجاوز</u> **55,000** درهم إماراتي ، وتسجيل المعلومات في منصة GoAML لوحدة المعلومات المالية (FIU) باستخدام تقرير تجار المعادن والأحجار الكريمة (DPMSR).

المعاملات مع المؤسسات / الشركات

الحصول على نسخة من ا**لرخصة التجارية ووثانق الهوية** (<u>هوية الإمارات أو جواز السفر</u>) للشخص الذي يمثل الشركة ، في معاملات <u>تساوي أو تتجاوز</u> 55,000 در هم إماراتي نقدًا أو من خلال تحويل بنكي ، وتسجيل المعلومات في منصة GoAML لوحدة المعلومات المالية (FIU) باستخدام تقرير تجار المعادن والأحجار الكريمة (DPMSR).

حفظ السجلات

الاحتفاظ بالسجلات لجميع المستندات والمعلومات المتعلقة بالمعاملات المذكورة أعلاه لمدة لا تقل عن 5 سنوات.

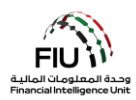

# 1. أيقونات نظام goAML

| الوصف                                      | الأيقونات            |
|--------------------------------------------|----------------------|
| إضافة أو فتح نافذه                         | Ð                    |
| إضافة تفاصيل                               | Add                  |
| إلغاء إضافة التفاصيل                       | Cancel               |
| إغلاق                                      | Close                |
| معاينة                                     | ۲                    |
| طباعة                                      | <b>4</b>             |
| تحديث                                      | 0                    |
| إزالة المستند الذي تم تحميله               | ×                    |
| تحميل/رفع مستند                            | Upload               |
| حفظ                                        | Save                 |
| حفظ التقرير                                | Save Report          |
| إرسال/تسليم التقرير                        | Submit Report        |
| اظهار المستندات المرفقة                    | Show Attachments x 0 |
| XML تحميل تقارير الويب                     | NEW REPORTS ~        |
| عرض مسودات التقارير                        | DRAFTED REPORTS ~    |
| عرض التقارير المرسلة/المرفوعة              | SUBMITTED REPORTS ~  |
| عرض لوحة رسائل goAML                       | MESSAGE BOARD        |
| تغيير كلمة المرور وتفاصيل المستخدم/المنظمة | MY GOAML ~           |
| عرض طلبات المستخدم وإدارة صلاحيات المستخدم | ADMIN ~              |
| عرض الإحصائيات                             | STATISTICS           |
| تسجيل الخروج من نظام goAML                 | LOGOUT               |

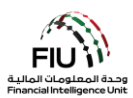

# 2. الوصول إلى نظام goAML

- 2.1 عملية تسجيل الدخول:
- 1. اضغط على الرابط التالي لتسجيل الدخول https://services.cbuae.gov.ae
  - 2. اذهب إلى Systems
  - 3. اضغط على Production GOAML Web

| ← → C ③ https://services.cbuae.gov.ae                               |                                 | ■ 0 0 <b>0</b> 8 :        |
|---------------------------------------------------------------------|---------------------------------|---------------------------|
| محرف الإمارات العربية المتحدة المركزي<br>CENTRAL BANK OF THE U.A.E. |                                 | Home Systems V Contact    |
| Support<br>- Help Desk Assistant - HDA                              | <b>UAT</b><br>- GOAML Web - UAT | Production<br>- GoAML Web |
| Wel                                                                 | come to                         |                           |
| CBUAE S                                                             | ervices Portal                  |                           |

4. ستظهر لك نافذة كما هو موضح أدناه ؛ حيث ستحتاج إلى استخدام اسم المستخدم المستلم من بريد webmaster@eservices.centralbank.ae ورمز مرور برنامج Google Authenticator المكون من ست أرقام ككلمة المرور.

| ervices.cbuae.gov.ae/goaml/<br>استخدم رمز مرور برنامج<br>Google<br>مکلمة<br>المرور | Sign in<br>https://services.cbuae.gov.ae<br>Username | اسم المستخدم المستلم من<br>webmaster@eservices<br>.centralbank.ae |
|------------------------------------------------------------------------------------|------------------------------------------------------|-------------------------------------------------------------------|
|                                                                                    | Sign in Cancel                                       |                                                                   |

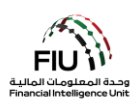

- 5. سيتم توجيهك إلى صفحة goAML الرئيسية.
  6. اضغط على زر login لتسجيل الدخول.

|                                                                                                    | B        |
|----------------------------------------------------------------------------------------------------|----------|
| معبد الرارك العربية أمنندة أوروني<br>CENTRAL BANK OF THE U.A.                                                                                                    |          |
| UAE Financial Intelligence Unit<br>Welcome to goAML - UAE FIU Reporting System                                                                                                    |          |
| 1080.>>                                                                                                    |          |
| Register<br>Please note that in order to get access to the                                                                                                    |          |
| system; you finit need to register as a Reperting<br>Entity, uncer "registration process has been<br>successfully completed, you can log in with the<br>createriate; you have periodupl defined. |          |
| Registration Guide                                                                                                    | LOGIN >> |
| Reporting Entities Pre-registration Guide                                                                                                    |          |
| Supervisory Booles Pre-registration Guide                                                                                                    |          |
| Register a new Organization                                                                                                    |          |
| Register a new Person                                                                                                    |          |
| © 2018 UNICOC, All rights reserved. Version 44.7.2                                                                                                    |          |

7. أدخل اسم المستخدم وكلمة المرور اللذين تم إنشاؤهما وقت التسجيل في نظام goAML واضغط على زر login.

|                      |                      |                   |                      | الإمارات العربية المتحدة المركزي<br>CENTRAL BANK OF THE U.                                                                         |
|----------------------|----------------------|-------------------|----------------------|----------------------------------------------------------------------------------------------------|
| ring Person<br>Name* | test01               | Email*            | test@testievelrv.com | Please sign in with your username and password.<br>you do not have a username and password you h<br>to register before logging in. |
| sword*               |                      | Confirm Password* |                      | Licer Name                                                                                                    |
| nder                 | Male                 | Title             | Mr.                  | User Marine                                                                                                    |
| st Name*             | Ahmed                | Last Name*        | Mohamed              | Password                                                                                                    |
| th Date              | 08/02/1953           | Emirates ID       | 1234567890123456     |                                                                                                    |
| ationality           | UNITED ARAB EMIRATES | Occupation        | Compliance Officer   | LOGIN >>                                                                                                    |
| Number               | 1234567890123456     |                   |                      |                                                                                                    |
| assport?             | No  Yes              |                   |                      |                                                                                                    |
| Phones 🛟             |                      |                   |                      | Register a new Organisation Forgot Password C                                                                                      |
| Addresses 🕒          |                      |                   |                      |                                                                                                    |
|                      |                      |                   |                      |                                                                                                    |

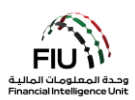

# 2.2 صفحة نظام goAML الرئيسية:

تحتوي الصفحة الرئيسية على العناصر التالية:

- Tein Gulf ، تفاصيل المستخدم الذي قام بتسجيل الدخول يعرض اسم المستخدم واسم المؤسسة (على سبيل المثال، Ali from Gulf).
- شريط القوائم يحتوي على تقارير جديدة / مسودة التقارير / التقارير مقدمة / لوحة الرسائل / My goAML / إحصائيات / المشرف (Admin) ، سيؤدي الضغط على أي من عناصر الارتباط إلى منح المستخدم إمكانية الوصول إلى الوظيفة المطلوبة (على سبيل المثال ، يؤدي الضغط على لوحة الرسائل إلى الدخول للوحة الرسائل).
  - تسجيل الخروج يسمح للمستخدم بتسجيل الخروج.

|                                                                                                    |                                                                               |                                                                                |                                                                          |                                                 |                       |           | ( | ) | Bank   |
|----------------------------------------------------------------------------------------------------|-------------------------------------------------------------------------------|--------------------------------------------------------------------------------|--------------------------------------------------------------------------|-------------------------------------------------|-----------------------|-----------|---|---|--------|
| NEW REPORTS Y                                                                                                    | DRAFTED REPORTS 🗸                                                             | SUBMITTED REPORTS $\vee$                                                       | MESSAGE BOARD (70)                                                       | MY GOAML 🗵                                      | STATISTICS            | admin 🗸 🌘 | 0 |   | LOGOUT |
| The Financial Intelligence U<br>of terrorist activities.<br>The core role of the FIU is t<br>financing of terrorism.<br>Download XML Validator - 2 | Init is the arm of the global financi<br>that it serves as the country's cent | al Intelligence Unit (FIU). It is part<br>ral agency for the collection, analy | : of the efforts of the Government<br>sis and dissemination of informati | n combating money lau<br>In regarding money lau | ndering, and financir |           |   |   |        |

### د. رفع تقرير تجار المعادن والأحجار الكريمة (DPMS).

#### 3.1 اختر "تقرير جديد" (New Report)

يسمح نظام goAML للمستخدمين بإرسال تقرير من خلال الخيارات التالية:

#### 3.1.1 تقارير XML

إذا كان لدى الجهة المبلغة ملفات XML متوافقة مع نظام goAML ، فيمكنه ببساطة تحميلها إلى النظام عن طريق تحميل ملفات تقارير XML فردية أو تقارير XML في ملف ZIP.

يمكن للمستخدم تحميل التقارير عن طريق تحريك مؤشر الماوس على شريط القائمة:

"تقاریر جدیدة" (New Reports) > قم باختیار "XML Upload"

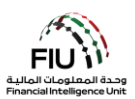

| NEW REPORTS ~        | DRAFTED REPORTS 🗸 | SUBMITTED REPORTS 🗸 | MESSAGE BOARD (70) |
|----------------------|-------------------|---------------------|--------------------|
| XML Upload           |                   |                     |                    |
| Web Reports          |                   |                     |                    |
| XML Report Validator |                   |                     |                    |

 اضغط على "استعراض" (Browse) وحدد ملف XML المراد تحميله. يمكن للمستخدم تحديد ملف XML واحد أو ملف مضغوط ZIP. في حالة وجود ملف مضغوط ، يجوز للمستخدم إدخال ملفات XML متعددة مع المرفقات ويجب أن تكون بالصيغة الصحيحة كما هو موضح أدناه:

| Reports.rar - WinRA | R (evaluation cop | y)           | -             |        | -         |         |         |      |         |          |
|---------------------|-------------------|--------------|---------------|--------|-----------|---------|---------|------|---------|----------|
| File Commands To    | ools Favorites    | Options H    | lelp          |        |           |         |         |      |         |          |
| Add Extract To      | Test View         | Delete       | Find          | Wizard | Info      | VirusSo | an Comr | ment | Protect | €<br>SFX |
| 🗈  🗎 Reports.r      | ar - RAR archive, | unpacked si: | ze 3,765 byte | es     |           |         |         |      |         |          |
| Name                | Size              | Packed       | Туре          |        | Modified  |         | CRC32   |      |         |          |
| J                   |                   |              | File folder   |        |           |         |         |      |         |          |
| 🛯 🌗 SAR 007         |                   |              | File folder   |        | 1/16/2019 | ) 11:1  |         |      |         |          |
| 🌗 STR 102           |                   |              | File folder   |        | 1/16/2019 | ) 11:1  |         |      |         |          |
| 퉬 STR 291           |                   |              | File folder   |        | 1/16/2019 | ) 11:1  |         |      |         |          |

اضغط على "تحميل" (Upload). ومن ثم سيتم تحميل البيانات إلى نظام goAML للقبول أو الرفض.

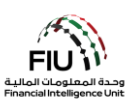

#### 3.1.2 تقارير الويب

إذا كانت الجهة المبلغة عن إعداد التقارير ترغب في رفع تقرير ولكن ليس لديها البيانات المتاحة بتنسيق XML ، فيجوز للجهة إدخال التقرير مباشرةً بشكل يدوي في نموذج ويب متاح على نظام goAML الأساسي.

يمكن الوصول إلى ارتباط تحميل التقارير عن طريق تحريك مؤشر الماوس على شريط القائمة:

"تقاریر جدیدة" (New Reports) > قم باختیار "تقاریر الویب" (Web Reports)

| NEW REPORTS ~        | DRAFTED REPORTS ~ | SUBMITTED REPORTS ~ | MESSAGE BOARD (70) |
|----------------------|-------------------|---------------------|--------------------|
| XML Upload           |                   |                     |                    |
| Web Reports          |                   |                     |                    |
| XML Report Validator |                   |                     |                    |

بمجرد الضغط على "تقارير الويب" (Web Reports) ، سيتم إنشاء نموذج تقرير جديد سيتم شرحه بالتفصيل في الأقسام التالية.

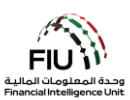

# 3.2 كيفية رفع تقارير تجار المعادن والأحجار الكريمة (DPMS)

يتم تحميل و عرض نموذج إنشاء التقارير الجديدة. يرجى ملاحظة أن حقل "الرقم التعريفي للجهة المبلغة" ( Reporting Entity ) وحقل "مسؤول الإبلاغ عن غسل الأموال" (MLRO) يتم ملؤهما تلقائيًا ولا يمكن تغيير هما. تفاصيل الشخص المُبلغ مرتبطة (ID وحقل "مسؤول الإبلاغ عن غسل الأموال" (MLRO) يتم ملؤهما تلقائيًا ولا يمكن تغيير هما. تفاصيل الشخص المُبلغ مرتبطة بتفاصيل المستخدم الذي قام بتسجيل الدخول. يرجى ملاحظة أن جميع الحقول المشار إليها بعلامة النجمة (\*) إلزامية ويجب إكمالها بتفاصيل المستخدم الذي قام بتسجيل الدخول. يرجى ملاحظة أن جميع الحقول المشار إليها بعلامة النجمة (\*) إلزامية ويجب إكمالها لإرسال/رفع التقرير. الحقول الإضافية التي لم يتم الإشارة إليها بعلامة النجمة (\*) الزامية ويجب إكمالها لإرسال/رفع التقرير. الحقول الإضافية التي لم يتم الإشارة إليها بعلامة النجمة ، مطلوبة. يرجى الرجوع إلى "قواعد رفض الأعمال" (BRRs)

| oort Type: DPMSR Repo       | ort No.:                  |                   |                         |                 |   |
|-----------------------------|---------------------------|-------------------|-------------------------|-----------------|---|
| eporting Entity ID          |                           |                   | Reporting Entity Branch |                 |   |
| Report Type*                | Dealers in Precious Metal | s and Stone Repor | Reporting Entity Ref #* |                 |   |
| Submission Date*            | 06/20/2021                |                   | FIU Reference           |                 |   |
| Description of the Report   |                           |                   |                         |                 |   |
|                             |                           |                   |                         |                 |   |
| ction Taken By Reporting En | tity                      |                   |                         |                 |   |
|                             |                           |                   |                         |                 |   |
|                             |                           |                   |                         |                 |   |
| 2                           |                           | e e e             |                         |                 | / |
| MLRO *                      |                           |                   |                         |                 | 2 |
| First Name                  | Last Name                 | Birth Date        | Emirates ID             | Passport Number |   |
| 0.000                       | 0                         |                   |                         | 6               |   |
| Location of Incident        | D                         |                   |                         |                 |   |
| Reason for Reporting *      | • 🔂                       |                   |                         |                 |   |
| Activity * 🕀                |                           |                   |                         |                 |   |
|                             | Submit Re                 | Poort Save Repo   | ort Show Attachments    | x 0             |   |

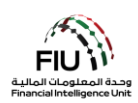

#### 3.2.1 اختيار نوع التقرير

يمكن اختيار نوع التقرير الذي سيتم رفعه من القائمة المنسدلة "نوع التقرير" (Report Type).

 لرفع التقرير ، افتح القائمة المنسدلة "نوع التقرير" (Report Type) وقم باختيار تقرير تجار المعادن والأحجار الكريمة من القائمة.

| Report Type*              | Suspicious Transaction Report                                                                                                    |  |
|---------------------------|----------------------------------------------------------------------------------------------------|--|
| Submission Date*          | Additional Information File With Transaction<br>Additional Information File Without Transaction                                                                                                    |  |
| à                         | Dealers in Precious Metals and Stone Report                                                                                                    |  |
| Description of the Report | High Risk Country Activity Report<br>High Risk Country Transaction Report<br>Internal Transactions Report<br>Postponement of Suspicious Transaction Report<br>Request for Information with Transactions<br>Request for Information without Transactions<br>Suspicious Activity Report |  |

بعد تحديد الخيار المناسب ، يمكن أن يواصل **مسؤول الإبلاغ عن غسل الأموال (MLRO)** ملء جميع التفاصيل المتاحة في التقرير كما هو موضح أدناه:

| ort Type: DPMSR Rep         | ort No.:                     |                        | - All                 | 50              |   |
|-----------------------------|------------------------------|------------------------|-----------------------|-----------------|---|
| eporting Entity ID          |                              | Reț                    | porting Entity Branch |                 |   |
| eport Type*                 | Dealers in Precious Metals a | and Stone Report V Rep | porting Entity Ref #* |                 |   |
| ubmission Date*             | 06/20/2021                   | FIU                    | Reference             |                 |   |
| escription of the Report    |                              |                        |                       |                 |   |
|                             |                              |                        |                       |                 |   |
| ction Taken By Reporting Er | ntity                        |                        |                       |                 |   |
|                             |                              |                        |                       |                 |   |
|                             |                              |                        |                       |                 |   |
| -0°                         |                              |                        |                       |                 |   |
| MLRO *                      |                              |                        |                       |                 | 2 |
| First Name                  | Last Name                    | Birth Date             | Emirates ID           | Passport Number |   |
| goaml                       | goaml                        |                        |                       |                 |   |
|                             |                              |                        |                       |                 |   |
| Location of Incident        | 0                            |                        |                       |                 |   |
| Reason for Reporting        | * 🕀                          |                        |                       |                 |   |
| Activity * 🕀                |                              |                        |                       |                 |   |
|                             |                              |                        |                       |                 |   |

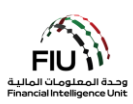

- الرقم التعريفي للجهة المبلغة (Reporting EntityID)
  اسم الجهة المبلغة وفقًا للتسجيل (ينشأ تلقانيًا)
  - الرقم المرجعي للتقرير الداخلي (Internal Ref #)\* -أدخل الرقم المرجعي للتقرير الداخلي ، أي الرقم المرجعي المخصص لهذا التقرير داخل مؤسستك
  - تاريخ التقديم (Submission Date)\* تاريخ تقديم
    التقرير إلى وحدة المعلومات المالية (يتم إنشاؤه تلقائيًا)
- وصف التقرير (Description of the Report)\* يرجى تقديم لمحة موجزة عن سبب الاشتباه وتقديم هذا
  التقرير إلى وحدة المعلومات المالية.
  هذا الحقل إلزامي فقط لأنواع تقارير STR و SAR

- فرع المؤسسة (Reporting Entity Branch) -فرع الجهة المبلغة الذي تم تقديم التقرير منه
- نوع التقرير (Report Type)\* حدد تقرير تجار المعادن والأحجار الكريمة (<u>Dealers in</u>) من القائمة
- الرقم المرجعي لوحدة المعلومات المالية ( FIU Reference) - يجب ذكر الرقم المرجعي لتقرير مرتبط سبق لك أن قدمته إلى وحدة الاستعلامات المالية ينطبق هذا الحقل فقط في حالة رفع التقارير التالية: AIF / RFI / RFIT / RFIT /.
- الإجراء الذي تم اتخاذه من قبل الجهة المبلغة ( Action (الإجراء الأجراء (Taken By Reporting Entity) - الإجراء (الإجراءات) التي اتخذتها الجهة المبلغة بعد تحديد سبب الشبهة لتقديم التقرير

# 3.2.2 معلومات مسؤول الإبلاغ عن غسل الأموال(MLRO)

يتضمن هذا القسم من التقرير التفاصيل الكاملة للشخص المبلغ عن التقرير (و هو مسؤول الإبلاغ عن غسل الأموال). يتم ملء هذه الحقول تلقائيًا بتفاصيل الشخص المبلغ (مسؤول الإبلاغ).

| MLRO       |           |            |             |                 |  |
|------------|-----------|------------|-------------|-----------------|--|
| First Name | Last Name | Birth Date | Emirates ID | Passport Number |  |
| goaml      | goaml     |            |             |                 |  |

# 3.2.3 حقل موقع الحادثة(Location of the Incident)

يشير حقل موقع الحادثة إلى عنوان المكان الذي تمت فيه المعاملة المشبوهة. ثم يتم استخدام هذه البيانات لتحديد قسم الشرطة الذي يجب الرجوع إليه.

| Location of the Incident  |       |               |                 |                      |    |
|---------------------------|-------|---------------|-----------------|----------------------|----|
| Address                   | City  | State/Emirate | ZIP/Postal Code | Country              |    |
| Central Park Towers, DIFC | Dubai | Dubai         | 20499           | UNITED ARAB EMIRATES | 00 |

لإضافة/تعديل مكان الحادثة ، اضبغط على أيقونة التعديل (Edit).

| Location of the Incident  |       |               |                 |                      |              |
|---------------------------|-------|---------------|-----------------|----------------------|--------------|
| Address                   | City  | State/Emirate | ZIP/Postal Code | Country              | ~            |
| Central Park Towers, DIFC | Dubai | Dubai         | 20499           | UNITED ARAB EMIRATES | $\bigcirc 3$ |

يتم استخدام زر "استخدام عنوان موجود مسبقاً" (Use an existing Address) لتعبئة معلومات العنوان التي تم إدخالها مسبقاً في هذا التقرير. يمكن للمستخدم ملء تفاصيل الموقع الأخرى كما هو مطلوب.

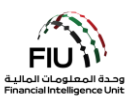

| Address                             |      |          | Use an existing Address |
|-------------------------------------|------|----------|-------------------------|
| Туре*                               | τ    | Address* |                         |
| Name of Free Zone (if<br>FZ entity) |      | City*    |                         |
| ZIP/Postal Code                     |      | Country* | UNITED ARAB EMIRATES •  |
| State/Emirate*                      |      | Comments |                         |
|                                     | Save | Cancel   |                         |

- اسم المنطقة الحرة (Name of Free Zone) "إذا المدينة \*(City) اسم المدينة (بشكل كامل) كانت شركة تابعة لمنطقة حرة" - اسم المنطقة الحرة في الإمارات العربية المتحدة (إن وجد)
  - الرمز البريدي (Zip/Postal Code) يرجى تقديم الدولة (Country)\* اسم الدولة صندوق البريد / الرمز البريدي
  - الولاية / الإمارة (State/Emirate)\* يرجى تقديم اسم
    التعليقات (Comments) إن وجدت الدولة بشكل كامل (أو الإمارة في حالة الإمارات العربية المتحدة)
- النوع (Type)\* حدد نوع العنوان من القائمة المنسدلة
  العنوان (Address)\* العنوان الفعلى (تفاصيل مثل: اسم الشارع ، طابق المكتب ، وما إلى ذلك)

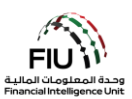

# Reason for Reporting 3.2.4 سبب رفع التقرير

يتعين على المستخدم تحديد أنسب سبب للإبلاغ من القائمة المختارة. يمكن تقديم أكثر من سبب ، إذا لزم الأمر ، من أجل تحديد المؤشر المناسب:

اضغط على "إضافة" (Add) لتحديد السبب المناسب لرفع التقرير.

Reason for Reporting \*

حدد السبب (الأسباب) المناسبة ثم اضغط على "إغلاق" (Close). بدلاً من ذلك ، يمكن للمستخدم البحث عن أسباب باستخدام شريط البحث المتاح في أعلى اليسار عند تكبير النموذج.

| Reason for Reportin | ng                                                                                                    | Clo |
|---------------------|----------------------------------------------------------------------------------------------------|-----|
| DPMS                |                                                                                                    |     |
| Code                | Indicator                                                                                                    |     |
| PESRA               | Payments to employment or student recruitment agencies that are not<br>licensed/registered or that have labor violations or fake employment/job offers or<br>promises.                                                        |     |
| DPMSJ               | Precious metals and stones (jewelry and watches included) transactions with<br>entities/companies in transactions equal to or exceeding AED 55,000 or its equivalent in<br>other currencies, in cash or through wire transfer |     |
| DPMSN               | Precious metals and stones (jewelry and watches included) transactions with non-<br>resident individuals for cash transaction                                                                                                 |     |
| DPMSI               | Precious metals and stones (jewelry and watches included) transactions with resident individuals for cash transactions equal to or exceeding AED 55,000 or its equivalent in other currencies                                 | ~   |
| PCAFT               | Purchase of Crypto Assets shortly following receipt of funds transfers from unconnected third parties.                                                                                                    |     |
| DDIINIC             | Purchases of products that appear outside the customer's normal range of financial                                                                                                    |     |

من الضروري تحديد سبب واحد للإبلاغ على الأقل لتجنب رفض النظام للتقرير.

النشاط Activity النشاط

يتم إدخال تفاصيل النشاط في التقرير على النحو التالي:

اضغط على زر "إضافة" (Add) لإدخال تفاصيل النشاط للتقرير.

Activity \* 🕀

#### Report Parties 3.2.5.1 الإبلاغ عن الأطراف

بمجرد فتح نافذة إدخال بيانات "النشاط" (Activity) ، يُسمح للمستخدم بملء المعلومات في " الإبلاغ عن الأطراف" (Report Party).

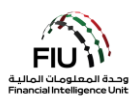

| Report Party |    |       |
|--------------|----|-------|
| Significance | Re | ason* |
| Comments     |    |       |
|              | ^  |       |
|              | ~  |       |

- الأهمية (Significance) ادخل رقمًا على مقياس من
  السبب (Reason) ادخل سبب اختيار أهمية / مقياس
  إلى 10 لتحديد مدى أهمية هذا الطرف في النشاط ومدى
  الخطورة ذلك
  - التعليقات (Comments) ادخل أي تعليقات إذا لزم الأمر

#### Party Type 3.2.5.2 نوع الطرف

يشير "نوع الطرف" (Party Type) إلى مصدر المعاملة و وجهة المعاملة في التقرير المقدم إلى وحدة المعلومات. يمكن أن يكون هذا الطرف إما شخصًا أو حسابًا أو مؤسسة و / أو مزيجًا من هؤلاء. هذا يعني أن مصدر المعاملة يمكن أن يكون إما شخصًا أو حسابًا أو مؤسسة. وبالمثل ، يمكن أن يكون الطرف المقصود إما شخصًا أو حسابًا أو مؤسسة .

# Party Type: Person 3.2.5.3 نوع الطرف: شخص

عندما يكون الطرف المراد إدخال بياناته هو شخص ، فإن الضغط على زر "شخص (Person) "ستفتح نافذة إدخال بيانات الشخص بالتفصيل.

| Party Type: | Person | Account | Entity |
|-------------|--------|---------|--------|
| Person * 🕀  |        |         |        |

سيتم فتح الشاشة أدناه:

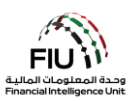

| Person         |   |               | Existing |
|----------------|---|---------------|----------|
| Title          |   | Gender*       | <b></b>  |
| First Name*    |   | Last Name*    |          |
| Middle Name    |   | Prefix        |          |
| Birth Date*    |   | Birth Place   |          |
| Mothers Name   |   | Alias         |          |
| Emirates ID    |   | Id Number*    |          |
| Nationality 1* | × | Nationality 2 | <b></b>  |
| Nationality 3  | ✓ | Residence*    | <b></b>  |

- اللقب (Title) ادخل لقب الشخص
- بادئة (Prefix) اكتب لقب آخر للشخص إن وجد. مثال:
  Von, Jr
  - الاسم الأوسط (Middle Name) اكتب الاسم الأوسط للشخص وفقًا للوثيقة الرسمية الخاصة به
    - تاريخ الميلاد (Birth Date)\* اكتب تاريخ ميلاد
      الشخص وفقًا للونيقة الرسمية الخاصة به
    - اسم الأم (Mother's Name) ادخل اسم والدة الشخص إذا كان معروفًا
      - رقم الهوية (ID Number)\* ادخل رقم هوية الشخص. (إذا كان مقيمًا في دولة الإمارات، كرر رقم الهوية الإماراتية نفسه مرة أخرى) يرجى إدخال الرقم بدون مسافات أو علامة اله -
  - الجنسية 1 (Nationality1)\* أدخل جنسية الشخص حسب الوثيقة الرسمية الخاصة به
    - الجنسية 3 (Nationality3) أدخل الجنسية الثالثة للشخص إذا كان لديه ثلاثة جوازات سفر

- ، الجنس (Gender)\* اختر من القائمة.
- الاسم الأول (First Name)\* اكتب الاسم الأول للشخص وفقًا للوثيقة الرسمية الخاصة به
- الاسم الأخير (Last Name)\* اكتب الاسم الأخير للشخص وفقًا للوثيقة الرسمية الخاصبة به
  - مكان الميلاد (Birth Place) اكتب مكان ميلاد الشخص حسب الوثيقة الرسمية الخاصة به.
- رقم الهوية الإماراتية (Emirates ID) أدخل رقم الهوية الإماراتية الخاصة بالشخص إذا كان مقيماً في دولة الإمارات العربية المتحدة.
   يرجى إدخال الرقم بدون مسافات أو علامة الـ -
- <u>برجی بعض شریم بیون مسالح او عارف او م</u> الاسم المستعار (Alias) – ادخل الاسم المستعار للشخص إن وجد
  - ا**لجنسية 2 (Nationality2)** أدخل الجنسية الثانية للشخص إذا كان يحمل جنسية مزدوجة
    - الإقامة (Residence)\* أدخل بلد إقامة الشخص

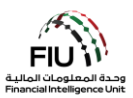

| Occupation       |         | Employer Name |   |
|------------------|---------|---------------|---|
| Tax Number       |         | PEP (Y/N)*    |   |
| Source of Funds  |         |               |   |
| Passport?        | No  Yes |               |   |
| Deceased?        | No  Yes |               |   |
| Phones * 😷       |         |               |   |
| Addresses 🕂      |         |               |   |
| Identification * | θ       |               |   |
| Emails 🔂         |         |               |   |
| Employer Addre   | 255 🔂   |               |   |
| Employer Phone   | • 🕒     |               |   |
| Comments         |         |               |   |
|                  |         |               |   |
|                  |         |               | 1 |

- المهنة (Occupation) أدخل تفاصيل عمل • الشخص
- الرقم الضريبي (Tax Number) أدخل رقم الملف • الضريبي للشخص
  - مصدر الأموال (Source of Funds) أدخل . مصدر أموال الشخص
- رقم جواز السفر (Passport Number)\* يرجى بلد جواز السفر (Passport Country)\* بلد إصدار إدخال رقم جواز السفر دون أي مسافات/ فواصل (قم بإدخال رقم الجواز فقط في حالة عدم وجود هوية الإمارات)
  - متوفى؛ (Deceased؟) حدد Yes إذا كان الشخص تاريخ الوفاة (Date of Death) تاريخ وفاة الشخص • متوفى أو حدد No إذا كان الشخص على قيد الحياة

| Deceased?     | No | • Yes |
|---------------|----|-------|
| Date of Death |    |       |

- اسم صاحب العمل (Employer Name) أدخل اسم صاحب العمل الخاص بالشخص
  - شخص معرّض سياسيا (PEP)\* أدخل Y إذا كان الشخص معرّض سياسيًا أو N إذا لم يكن الشخص كذلك
- جواز السفر (Passport) إذا كان لديك تفاصيل جواز • سفر الشخص ، فيرجى تحديد Yes، إذا لم يكن لديك تفاصيل جواز سفر الشخص ، فيرجى تحديد No
  - جواز السفر

| Passport?       | No • Yes |                  |   |
|-----------------|----------|------------------|---|
| Passport Number |          | Passport Country | ~ |
|                 |          |                  |   |

(ينطبق فقط إذا تم تقديم "Yes" في حقل "المتوفى")

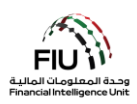

<u>هام:</u> أثناء ملء الحقول المفصلة أعلاه ، يرجى ملاحظة أنه من المتوقع أن تلتزم جميع الجهات المبلغة بالمبادئ التالية من أجل تجنب رفض النظام للتقرير:

- Last ) من الاسم الأول" (First Name) من الاسم الأول وفقًا لتعريف العميل. سيتألف حقل "الاسم الأخير" (Kame) من العميل المثال من جميع كلمات الاسم الموجودة بعد الاسم الأول وفقًا لتعريف العميل. على سبيل المثال ، إذا كان جواز سفر العميل يحمل الاسم الكامل "محمد علي الجابر" ، فسيكون الاسم الأول في هذا السيناريو هو "محمد" ، بينما يكون الاسم الأخير "علي الجابر".
- في حال كان الشخص مقيمًا في دولة الإمارات العربية المتحدة ، يجب على مسؤول الإبلاغ عن غسل الأموال (MLRO) ملء كل من حقلي "هوية الإمارات" (Emirates ID) و "رقم الهوية" (ID Number) باستخدام نفس رقم التعريف بالتنسيق المناسب. كلا الحقلين إلزامي في حالة المقيمين في دولة الإمارات العربية المتحدة.

#### Phone 3.2.5.4 الهاتف

| Phone         |      |             |   |
|---------------|------|-------------|---|
| Contact Type* | ▼    | Comm. Type* | ▼ |
| Country Code  |      | Number*     |   |
| Extension     |      | Comments    |   |
|               | Save | Cancel      |   |

- نوع جهة الاتصال (Contact Type)\* حدد نوع جهة
  طريقة التواصل (Contact Type)\* حدد نوع طريقة
  التواصل ذات الصلة من القائمة
  - رمز البلد (Country Prefix) على سبيل المثال
    971
    - رقم الهاتف الداخلي (Extension) اكتب الرقم الداخلي إذا كان مناحاً
      - Address 3.2.5.5 العنوان

- التواصل ذات الصلة من القائمة (مثل الخط الأرضي والموبايل وما إلى ذلك) • الرقم (Number)\* - يرجى إدخال رقم هاتف الشخص
- الرام (المسالمات) يرجى إلكان رقم هاك المستعل بدون الرمز "00" أو "+" أو استخدام أي فواصل/مسافات
  - التعليقات (Comments) التعليقات (إن وجدت)

| Address                             |          | Use an existing Address |
|-------------------------------------|----------|-------------------------|
| Туре*                               | Address* |                         |
| Name of Free Zone (if<br>FZ entity) | City*    |                         |
| ZIP/Postal Code                     | Country* | UNITED ARAB EMIRATES 🔹  |
| State/Emirate*                      | Comments |                         |
| Save                                | Cancel   |                         |

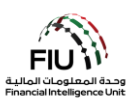

- النوع (Type)\* حدد نوع العنوان من القائمة
- اسم المنطقة الحرة (Name of Free Zone) "إذا كانت شركة تابعة لمنطقة حرة" - اسم المنطقة الحرة في الإمارات العربية المتحدة (إن وجد)
- الرمز البريدى (ZIP / Postal Code) ادخل الرمز البريدي أو صندوق البريد الخاص إذا كان معروفًا
- الإمارة / الولاية(State/Emirate)\* اكتب الإمارة الخاصبة بعنوان الشخص

Identification 3.2.5.6 الهوية/ المستند الرسمي

- العنوان (Address)\*- ادخل العنوان
- المدينة (City)\* ادخل اسم المدينة
- البلد (Country)\* ادخل بلد عنوان الشخص
- التعليقات (Comments) التعليقات (إن وجدت)

| Identification |      |                |                      |
|----------------|------|----------------|----------------------|
| Туре*          | ▼    | Number*        |                      |
| Issue Date*    |      | Expiry Date    |                      |
| Issued by      |      | Issue Country* | UNITED ARAB EMIRATES |
| Comments       |      |                |                      |
|                | Save | Cancel         |                      |

يجب أن يكون إثبات الرسمية هو هوية الإمارات (إذا كان الشخص مقيمًا في دولة الإمارات العربية المتحدة) ، خلاف ذلك ، يرجى ملء تفاصيل جواز سفر الشخص<u>.</u>

- النوع (Type)\* نوع الهوية مرتبط مباشرة ببلد الإقامة. الرقم (Number)\* رقم المعرف بدون أي • على سبيل المثال إذا كانت الإقامة في الإمارات العربية المتحدة ، فيجب أن يكون نوع الهوية هو هوية الإمارات
- تاريخ الاصدار (Issue Date)\* تاريخ اصدار الهوية تاريخ انتهاء الصلاحية (Expiry Date)\* تاريخ •
  - صادر عن (Issued By) جهة الإصدار / الدولة
    - التعليقات (Comments) التعليقات (إن وجدت)
- مسافات/فو اصل
- انتهاء الهوية
  - بند الإصدار (Issued By)\* بند الإصدار

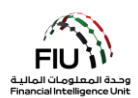

#### Email 3.2.5.7 البريد الإلكتروني

| Email          |             |
|----------------|-------------|
| Email Address* |             |
|                | Save Cancel |

عنوان البريد الإلكتروني (Email Address) – ادخل عنوان البريد الإلكتروني للشخص

#### Employer Address and Employer Phone عنوان صاحب العمل وهاتف صاحب العمل

| Employer Address 🕂 |  |
|--------------------|--|
| Employer Phone 🕒   |  |

بالضغط على زر "إضافة (Add) "في نموذج "عنوان صاحب العمل (Employer Address) "و نموذج "هاتف صاحب العمل " (Employer Phone forms)، سيتم فتح نافذة إدخال بيانات "العنوان (Address) "و "الهاتف (Phone) "، والتي يمكن العثور عليها في القسمين 3.2.5.4 و 3.2.5.5.

# Party Type: Entity 3.2.5.9 نوع الطرف: مؤسسة

| Party Type: | O Person | Account | Entity |
|-------------|----------|---------|--------|
| Entity * 🛟  |          |         |        |

عندما يكون نوع طرف المعاملة هو المؤسسة ، سيؤدي الضغط على زر "مؤسسة" (Entity) إلى فتح الشاشة المعنية لإدخال تفاصيل المؤسسة.

يُستخدم زر "استخدام شخص موجود" (Use an existing Entity) لتعبئة معلومات لشخص تم إدخالها مسبقاً في هذا التقرير.

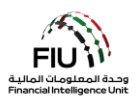

| Entity                     |                                        |                           | Use an existing Entity |
|----------------------------|----------------------------------------|---------------------------|------------------------|
| Name*                      |                                        | Commercial Name           |                        |
| Business Activity*         | ~~~~~~~~~~~~~~~~~~~~~~~~~~~~~~~~~~~~~~ | Licensing Authority*      |                        |
| Trade License<br>Number*   |                                        | Establishment Date*       |                        |
| Place of<br>Incorporation* |                                        | Incorporation<br>Country* | UNITED ARAB EMIRATES   |
| Email                      |                                        | Website                   |                        |
| Tax Number                 |                                        | PEP (Y/N)*                |                        |
| Comments                   |                                        |                           |                        |
| Business Closed?           | Yes • No                               |                           |                        |

- الاسم (Name)\* ادخل الاسم القانوني حسب الوثائق
  الاسم التجاري (Commercial Name) الاسم
  - نشاط الأعمال (Business Activity)\* النشاط • التجاري للمؤسسة (قائمة منسدلة
  - رقم الرخصة التجارية (Trade License Number)\* • – ادخل رقم الرخصة التجارية
  - مكان التأسيس (Place of incorporation) مكان التأسيس • يرجى تحديد المدينة (الإمارة في حالة الكيان الإماراتي)
  - البريد الإلكتروني (Email) البريد الإلكتروني المسجل للمؤسسة (إن وجد)
  - الرقم الضريبى (Tax Number) الرقم الضريبي خارج دولة الإمارات العربية المتحدة بدون فواصل / مسافات (على سبيل المثال ، رقم FATCA لمواطني الولايات المتحدة)
    - التعليقات (Comments) التعليقات (إن وجدت) •

- التجاري حسب الوثائق
- سلطة الترخيص (Licensing Authority)\* -السلطة التنظيمية المسؤولة عن ترخيص المؤسسة
- تاريخ التأسيس (Establishment Date)\* تاريخ إنشاء المؤسسة
- بلد التأسيس (Incorporation Country)\* البلد الذي تم فيه تأسيس المؤسسة (قائمة منسدلة)
- موقع الويب (Website) موقع الويب للمؤسسة (إن وجد)
- شخص معرّض سياسيا (PEP)\* أدخل Y إذا كان الشخص معرّض سياسيًا أو N إذا لم يكن الشخص كذلك

Phones 🕒

عند الضغط على زر "إضافة (Add) "سيتم فتح نافذة إدخال بيانات "الهاتف" (Phone) ، والتي يمكن العثور عليها في القسم .3.2.5.4

Addresses 🕒

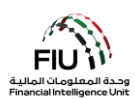

عند الضغط على زر "إضافة (Add) "سيتم فتح نافذة إدخال بيانات "العنوان" (Address) ، والتي يمكن العثور عليها في القسم 3.2.5.5.

Controlling Person(s)/ Beneficial Owner(s) \* 🕀

عند الضغط على زر "إضافة" (Add) سيتم فتح نافذة إدخال بيانات "الشخص (الأشخاص) المسؤول/المالك المنتفع" ( Controlling عند الضغط على زر "إضافة" (Add) ، والتي يمكن العثور عليها في القسم 3.2.5.3.

بعد ذلك ، يتعين على المستخدم ملء المعلومات في شاشة إدخال بيانات "السلع والخدمات" (Goods and Services).

#### Goods and Services 3.2.5.10 السلع والخدمات

Goods and Services 🕒

عند الضغط على زر "إضافة (Add) "سيتم فتح نافذة إدخال بيانات "السلع والخدمات" (Goods and Services).

| Transaction Item           | 1 BANG | i.s.                        | ¢° |
|----------------------------|--------|-----------------------------|----|
| Item Type*                 | ~      | Manufacturer/Provide        |    |
| Description                |        | Previously Registered<br>To |    |
| Presently Registered<br>To |        | Estimated Value             |    |
| Status Code                | ~      | Invoice Amount              |    |
| currency Code              | ~      | Size                        |    |
| Size UOM                   |        | Registration Date           |    |
| Registration Number        |        | Indentification<br>Number   |    |
| Comments                   |        |                             |    |

- نوع البضاعة (Item Type)\* حدد من القائمة نوع
  الشركة المصنعة / المورد
  البضاعة المتضمنة في المعاملة، على سبيل المثال ذهب
  - الوصف (Description) اكتب وصفًا للبضاعة
  - مسجل حاليًا لـ (Presently Registered To) –
    اكتب المالك الحالي للبضاعة
- ا**لشركة المصنعة / المورد** (Manufacturer/Provider) – اكتب اسم الشركة المصنعة
- مسجل مسبقًا لـ (Previously Registered To)
  اكتب المالك السابق للبضاعة
- القيمة المقدرة (Estimated Value) اكتب القيمة الحالية للبضاعة، على سبيل المثال 1،000،000

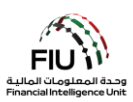

- البضاعة، على سبيل المثال تم البيع
- المستخدمة للقيم المذكورة أعلاه
- المستخدمة في حقل الحجم أعلاه، على سبيل المثال قير اط
- رقم التسجيل (Registration Number) اكتب رقم رقم التعريف (Identification Number) اكتب • تسجيل البضاعة
  - التعليقات (Comments) اكتب أي تعليقات إذا لزم الأمر

- كود الحالة (Status Code) حدد من القائمة حالة قيمة البيع (Disposed Value) اكتب القيمة في وقت بيع البضاعة، على سبيل المثال 1،000،000
- رمز العملة (Currency Code) حدد العملة الحجم (Size) اكتب حجم البضاعة، على سبيل المثال 3
- وحدة القياس للحجم (Size UOM) أدخل وحدة القياس تاريخ التسجيل (Registration Date) اكتب تاريخ تسجيل البضاعة
- رقم تعريف البضاعة

Address 🕒

عند الضغط على زر "إضافة (Add) "سيتم فتح نافذة إدخال بيانات "العنوان" (Address) ، والتي يمكن العثور عليها في القسم .3.2.5.5

| Status Comments |  |
|-----------------|--|
|                 |  |
|                 |  |
|                 |  |
|                 |  |

تعليقات على حالة البضاعة (Status Comments) – اكتب أي تعليقات إذا لزم الأمر.

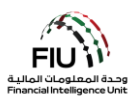

| port Type: DPMSR Repo         | ort No.:                   |                    |                         |                 |          |
|-------------------------------|----------------------------|--------------------|-------------------------|-----------------|----------|
| Reporting Entity ID           |                            |                    | Reporting Entity Branch |                 |          |
| Report Type*                  | Dealers in Precious Metals | and Stone Report ~ | Reporting Entity Ref #* |                 |          |
| Submission Date*              | 06/20/2021                 |                    | FIU Reference           |                 |          |
| Description of the Report     |                            |                    |                         |                 |          |
|                               |                            |                    |                         |                 |          |
| Action Taken By Reporting Ent | tity                       |                    |                         |                 |          |
|                               |                            |                    |                         |                 |          |
|                               |                            |                    |                         |                 |          |
|                               |                            |                    |                         |                 |          |
| MLRO *                        |                            |                    |                         |                 | <u> </u> |
| First Name                    | Last Name                  | Birth Date         | Emirates ID             | Passport Number |          |
| Roann                         | Boarn                      |                    |                         |                 |          |
| Location of Incident          | >                          |                    |                         |                 |          |
| Reason for Reporting *        | • 🛨                        |                    |                         |                 |          |
| Activity * 🕀                  |                            |                    |                         |                 |          |
|                               | Culture it Day             |                    |                         |                 |          |

# Saving / Submitting the Report 3.3 حفظ وتسليم التقرير

- رفع/إرسال تقرير (Submit Report) يمكن رفع تقارير STR باستخدام زر إرسال التقرير.
  - حفظ التقرير (Save Report) حفظ تقارير STR لتحرير ها لاحقًا.
- إظهار المرفقات × 0 (Show Attachments x 0) لا يمكن إرفاق المستندات إلا بعد حفظ التقرير ، ويجب استخدام هذا الزر لإرفاق مستندات مثل المستندات الرسمية (IDs) وإثبات العنوان وإيصالات الإيداع وملفات الوسائط المتعددة ومعلومات العميل. يرجى ملاحظة أن كل مرفق يجب أن يكون حجمه بحد أقصى 5 ميجابايت وأن يُسمح بإجمالي 20 ميجابايت لكل تقرير. يجب أن تكون أسماء ملفات المرفقات قصيرة (وباللغة الإنجليزية) وأن لا تحتوي على أي أحرف خاصة مثل \* & \* & \*

للحصول على القائمة الكاملة لقواعد رفض الأعمال (BRRs) ، يرجى الرجوع إلى الارتباط التشعبي الموجود على صفحة الويب الرئيسية لنظام goAML.

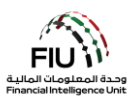

# After Submitting the Report بعد تسليم التقرير 3.4

|                                                      | 1. بعد رفع التقرير يجب انتظار الموافقة عليه (سيتم تحديث حالة التقرير من قبل النظام بعد أن يتم<br>التأكد بأن جميع المعلومات المدخلة صحيحة). |
|------------------------------------------------------|----------------------------------------------------------------------------------------------------|
| SUBMITTED REPORTS V<br>XML Reports<br>Web Reports    | 2. لمعرفة حالة التقرير يجب الذهاب إلى صفحة Submitted Reports.                                                                              |
| Status<br>Processed                                  | 3. إذا تمت الموافقة ستكون حالة التقرير Processed كما هو موضح أدناه.                                                                        |
| Status    Rejected                                   | 4. إذا لم تتم الموافقة ستكون الحالة Reject يجب الضغط على زر Reject والدخول لمعرفة لما تم<br>رفض الطلب من قبل النظام.                       |
| Revert                                               | 5. بعد معرفة السبب. يرجى الضغط على زر Revert.                                                                                              |
| DRAFTED REPORTS ✓<br>Current Report<br>Draft Reports | 6. بعدها يجب الذهاب إلى Draft Reports وسيكون التقرير هناك.                                                                                 |
|                                                      | 7. يجب الدخول وتعديل الخطأ وتسليم التقرير مره أخرى.                                                                                        |
|                                                      | 8. يجب التأكد بأن حالة التقرير هي Processed.                                                                                               |